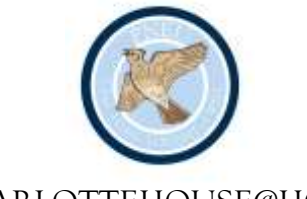

## CHARLOTTEHOUSE@HOME

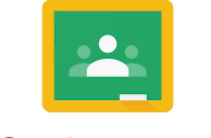

Google Classroom

Google Classroom is used from Form III upwards.

For homework and on-line education purposes we use Google Classroom and to use this you/your daughter will need to sign up to the school's Google Drive and Classroom. To do this, on a pc you need to search for Google Classroom. On a phone or iPad you will need to download the various Google Suite Apps; your daughter will need access to Google Classroom, Google Slides, Google Docs and Google Drive. Then you will need her school email address, which is her first initial with surname. For example Ethel Smith would be <u>esmith@chpschool.co.uk</u> Password is initially password, however she will be asked to change it immediately to something more secure and memorable. Please ensure you make a note of this password.

Once in Google Classroom, your daughter should be able to see the different classes to which she has been invited and she needs to click 'join' for each Classroom.

Should you find any difficulties we have put a 'How to Use Google Classroom' on their Form Stream in their main Google Classroom but there are also many useful Google tutorials or YouTube videos you may find helpful.